## メールの新規設定(手動設定)

## Outlook 2019 for Mac

1. Outlook 2019 を起動します。

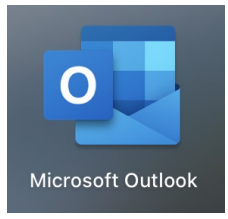

[Outlook] 画面が表示された場合は、[始めましょう]→[今すぐ Outlook を使ってみる]→ [その他の追加]の順にクリックしたあと、5. へお進みください。

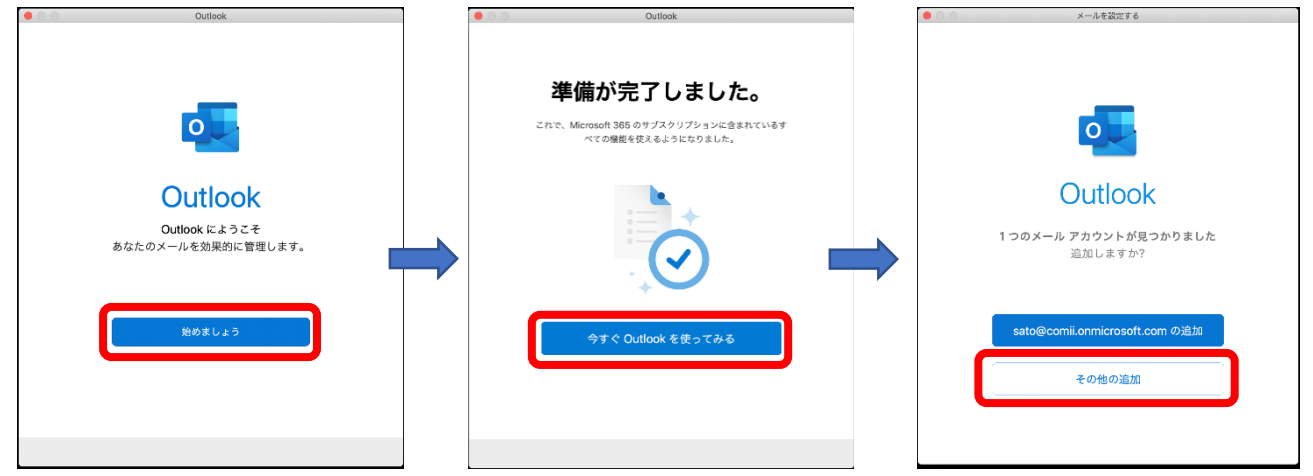

2. [Outlook] をクリックし、[環境設定...]をクリックします。

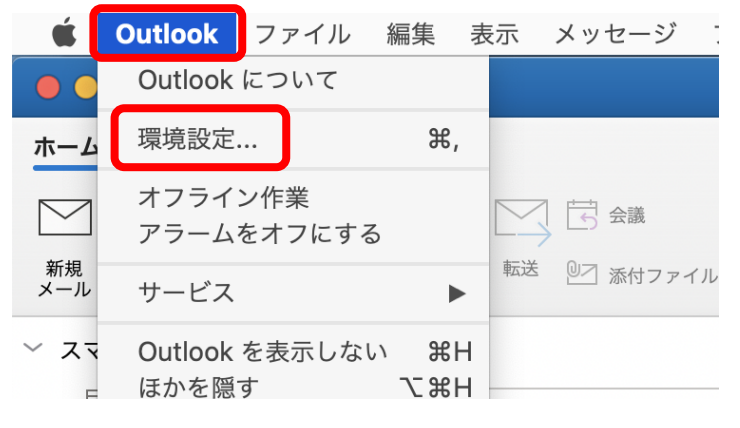

3. [Outlook 環境設定]画面が表示されます。

[アカウント]をクリックします。

|        | Outlook 環境設定 |                 |          |                  |                       |                                 |
|--------|--------------|-----------------|----------|------------------|-----------------------|---------------------------------|
| すべてを表示 |              |                 |          |                  |                       |                                 |
| 個人設定   |              |                 |          |                  |                       |                                 |
| 全般     | アカウント        | <b>通</b> 知とサウンド | 分類       | <b>A</b><br>7721 | <b>ABC</b><br>オートコレクト | <b>ABC</b><br>スペル チェックと文<br>章校正 |
| メール    |              |                 |          |                  |                       | 177.844                         |
|        | <b>_</b>     | 2.5             | <b>9</b> |                  |                       |                                 |
| 表示     | 作成           | 署名              | ルール      | 迷惑メール            |                       |                                 |
| その他    |              |                 |          |                  |                       |                                 |
|        |              |                 |          |                  |                       |                                 |
| 予定表    | 連絡先          | プライバシー          |          |                  |                       |                                 |

4. [アカウント] 画面が表示されます。

[メールアカウントの追加]をクリックします。

| ● ● ● | アカウント                                            |
|-------|--------------------------------------------------|
|       | <b>し</b><br><b>Dutlook</b> へようこそ<br>メール アカウントの追加 |

- 5. 【メールを設定する】画面が表示されます。
  - 入力欄に NCT のメールアドレスを入力し、[続行]をクリックします。

| メールを設定する           |
|--------------------|
|                    |
| メール アドレスを入力してください  |
| ×−ル<br>@nct9.ne.jp |
| 続行                 |
|                    |
|                    |
|                    |

6. [検索中です]と表示されます。

画面が変わるまで、そのままお待ちください。

| メールを設定する                                           |   |
|----------------------------------------------------|---|
|                                                    |   |
| メール アドレスを入力してください<br><sup>メール</sup><br>@nct9.ne.jp |   |
| 検索中です                                              | 3 |
| プロバイダーの選択                                          |   |
|                                                    |   |

7. [IMAP または POP] 画面が表示されます。

「エヌ・シィ・ティ インターネットサービス 登録確認書」と以下の表を参照して各項目を設 定し、[アカウントの追加] をクリックします。

|                            | メールを設定する                      |                      |
|----------------------------|-------------------------------|----------------------|
| $\langle \epsilon \rangle$ | IMAP または PO                   | IMAP/POP ではない場合<br>P |
|                            | 種類<br><b>POP</b> ≎<br>メールアドレス |                      |
|                            | @nct9.ne.jp                   |                      |
|                            | ユーザー名                         |                      |
|                            |                               |                      |
|                            | パスワード                         |                      |
|                            | •••••                         |                      |
|                            | パスワードを表示する                    |                      |
|                            | 受信サーバー                        | ポート                  |
|                            | mail.nct9.ne.jp               | 110                  |
|                            | SSL を使用して接続する (推奨)            |                      |
|                            |                               | ホート                  |
|                            | mail.nct9.ne.jp               | 587                  |
|                            | □ SSL を使用して接続する (推奨)          |                      |
|                            | アカウントの追加                      |                      |
|                            | ヘルプが必要ですか? サポートへのお            | 問い合わせ                |

| 種類                | POP                                           |  |  |
|-------------------|-----------------------------------------------|--|--|
| ユーザー名             | メールアドレスの@より左の部分(登録確認書に記載のメインアカウント)            |  |  |
| パスワード             | 登録確認書に記載のパスワード                                |  |  |
| 受信サーバー            | 登録確認書に記載のサーバー名を入力                             |  |  |
|                   | 【入力例】                                         |  |  |
|                   | mail.nct9.ne.jp(アドレスの形が●●●●@nct9.ne.jp の場合)   |  |  |
|                   | m2.nct9.ne.jp (アドレスの形が●●●●@m2.nct9.ne.jp の場合) |  |  |
| ポート               | 110                                           |  |  |
| SSL を使用して接続する(推奨) | チェックしない                                       |  |  |
| 送信サーバー            | 登録確認書に記載のサーバー名を入力                             |  |  |
|                   | 【入力例】                                         |  |  |
|                   | mail.nct9.ne.jp(アドレスの形が●●●●@nct9.ne.jp の場合)   |  |  |
|                   | m2.nct9.ne.jp (アドレスの形が●●●●@m2.nct9.ne.jp の場合) |  |  |
| ポート               | 587                                           |  |  |
| SSL を使用して接続する(推奨) | チェックしない                                       |  |  |

- 8. [サインインできません~] と表示された場合は、設定内容を修正して[アカウントの追]をク リックします。
- メールを設定する  $\left(\leftarrow\right)$ IMAP/POP ではない場合 MAP または POP 種類 0 POP メール アドレス @nct9.ne.jp ユーザー名 パスワード \*\*\*\*\*\*\* \_\_\_\_ パスワードを表示する 受信サーバー ポート mail.nct9.ne.jp 110 SSL を使用して接続する (推奨) 送信サーバー ポート mail.nct9.ne.jp 587 SSL を使用して接続する (推奨) サインインできません。 資格情報を確認して、もう一 度お試しください。 アカウントの追加 ヘルプが必要ですか? サポートへのお問い合わせ 9. [~が追加されました]と表示されます。[完了] をクリックします。 メールを設定する @nct9.ne.jp が追加されました ご存知ですか? 別のアカウントを追加 完了 iOS および Android 用 Outlook を入手

10. [Outlook] をクリックし、[環境設定...]をクリックします。

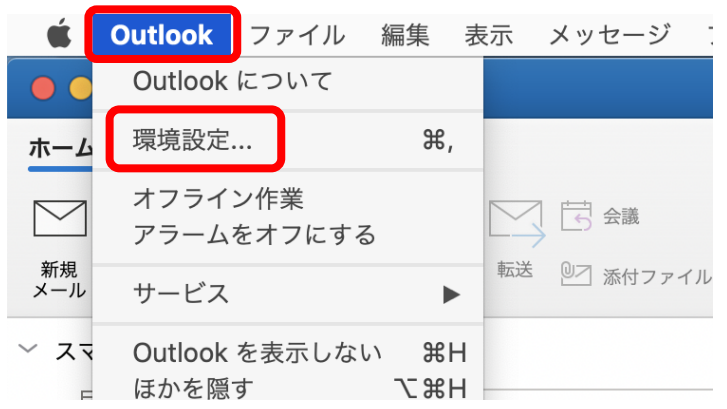

11. [Outlook 環境設定]画面が表示されます。

## [アカウント]をクリックします。

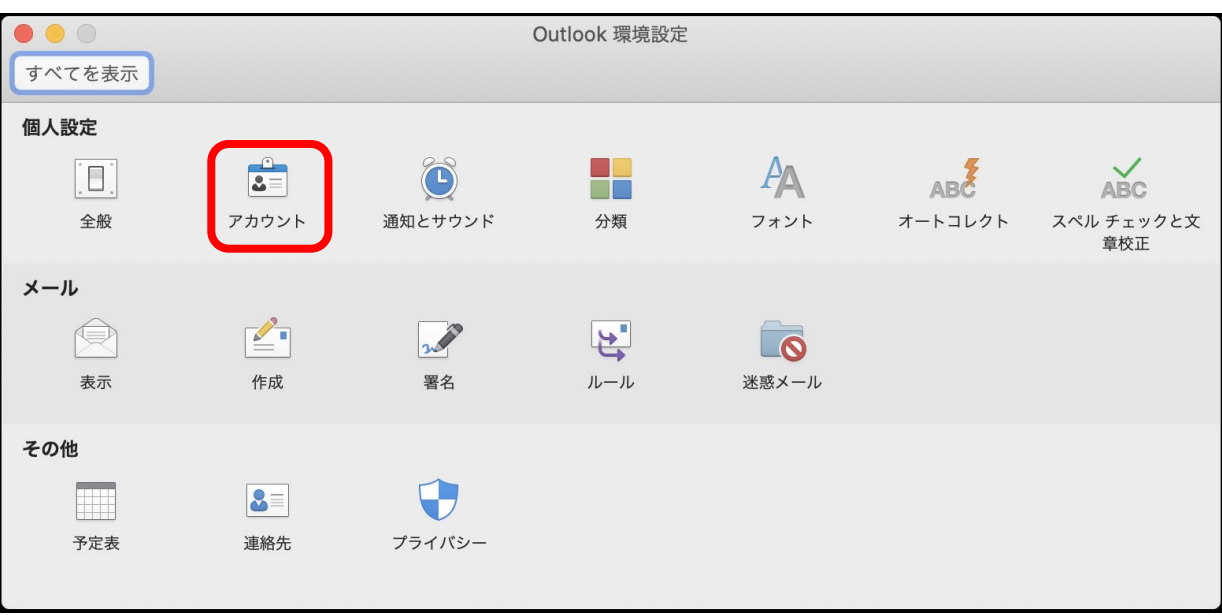

12. [アカウント] 画面が表示されます。

[氏名]にメールの送信時に相手に通知したい名前を入力します。

左上の[閉じる]ボタン 🔎 をクリックして、[アカウント]画面を閉じます。

|                                        | アカ          | コウント                                                        |       |
|----------------------------------------|-------------|-------------------------------------------------------------|-------|
| すべてを表示                                 |             |                                                             |       |
|                                        |             |                                                             |       |
| 既定のアカウント<br>@nct9.ne.jp<br>@nct9.ne.jp | COP         | <b>@nct9.ne.jp</b><br>POP アカウント                             |       |
|                                        | アカウントの説明:   | @nct9.ne.jp                                                 |       |
|                                        | 個人情報        |                                                             |       |
|                                        | 氏名:         | 長岡太郎                                                        |       |
|                                        | 電子メール アドレス: | @nct9.ne.jp                                                 |       |
|                                        | サーバー情報      |                                                             |       |
|                                        | ユーザー名:      |                                                             |       |
|                                        | パスワード:      | •••••                                                       |       |
|                                        | 受信用サーバー:    | mail.nct9.ne.jp                                             | : 110 |
|                                        |             | <ul> <li>指定のポートを使用する</li> <li>SSL を使用して接続する (推奨)</li> </ul> |       |
|                                        | 送信用サーバー:    | mail.nct9.ne.jp                                             | : 587 |
|                                        |             | ✓ 指定のポートを使用する                                               |       |
|                                        |             | SSL を使用して接続する (推奨)<br>その他のオプション                             |       |
|                                        |             |                                                             |       |
|                                        |             |                                                             | 詳細設定  |
| + *-                                   |             |                                                             |       |

13. [受信トレイ] 画面に戻りましたら、設定完了です。

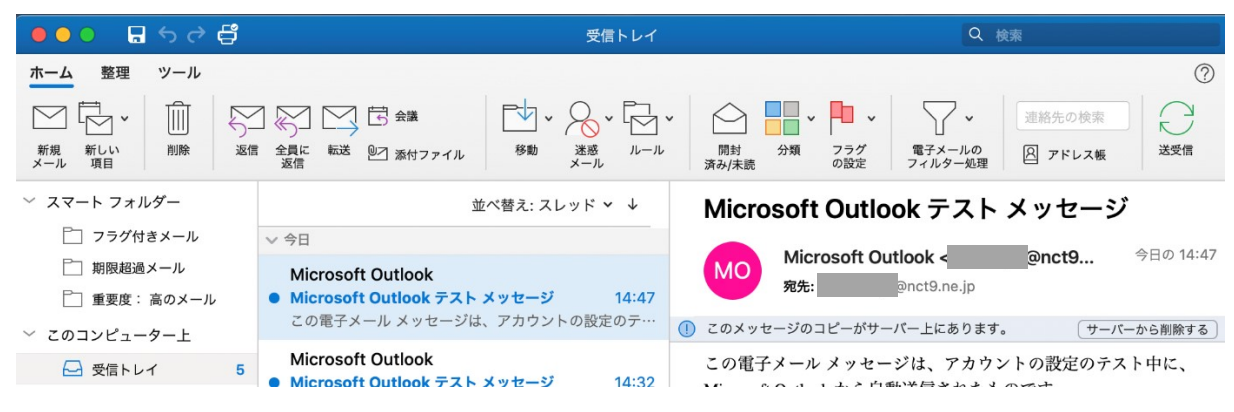